## PRAIRIE VIEW A&M UNIVERSITY

### Panthertracks (PVPlace) View/Update Personal Information

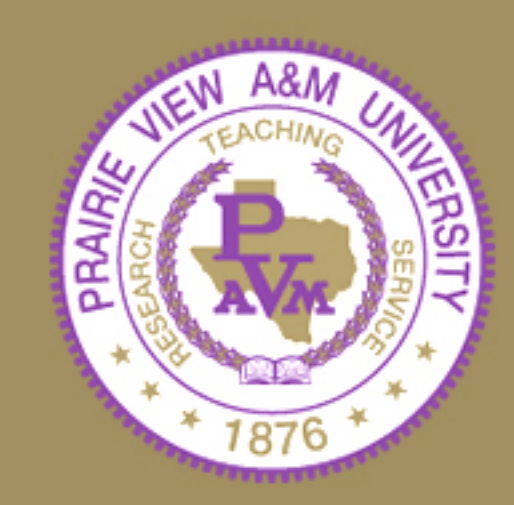

### **Updating Personal Information**

### Login to PVPlace: https://pvportal.pvamu.edu/cp/home/displaylogin

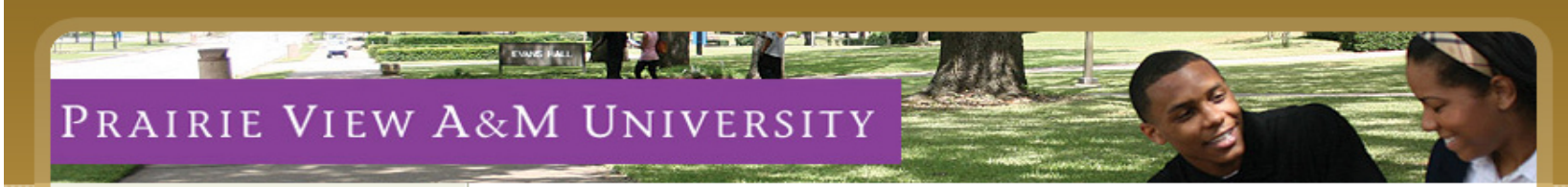

| S     | ecure Ac            | cess Lo      | gin             |
|-------|---------------------|--------------|-----------------|
| N     | user<br>ame:        |              |                 |
| Passv | word:               |              |                 |
|       | Login               | Canc         | el              |
| Forg  | ot Passwo<br>rname? | ord? PVPlace | Forgot<br>e FAQ |
|       |                     |              | -               |

the same that you use to

office.

login to the computer in your

#### Welcome to PVPlace at Prairie View A&M University.

This secure site provides students, faculty easy single sign-on access to online resources like email, registration, financial aid, fee payment, grades, transcripts, pvamu web content and many more.

#### What's Inside?

**E-mail and Panthertracks:** Send and receive e-mail, registration, financial aid, pay fees, grades, transcripts, pvamu web content and many more.

Username and password are bassword using self reset tool? Forget username? PVPlace

Need Help: Reset password using self reset tool? Forgot username? PVPlace FAQ

ou gain or help others gain unauthorized access to any of Prairie View A&M University's technology resources. a or helping others gain unauthorized access to PVAMU technology resources, you will be subject to University Disciplinary Action

g to University Regulations, State and Federal Laws governing computer security. Penalties exist for unauthorized access, s technology resources.

### **Updating Personal Information**

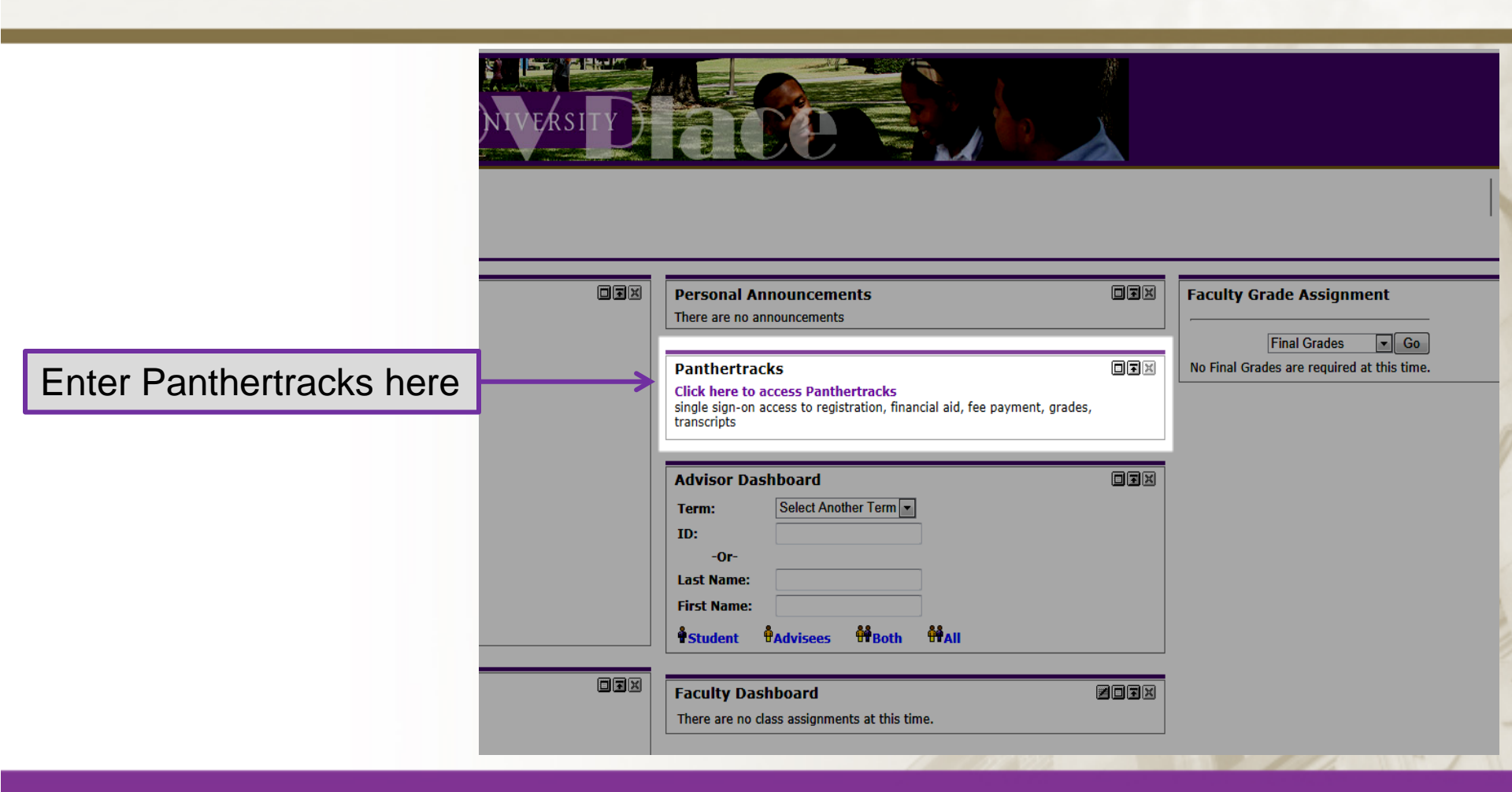

### **Updating Personal Information**

### PRAIRIE VIEW A&M UNIVERSITY Back to Faculty Tab Personal Information V Student V Faculty Services Personal Information Answer a Survey Change Security Question Update Addresses and Phones Select what information you View E-mail Addresses would like to update. Directory Profile View Emergency Contacts Update Emergency Contacts View Ethnicity and Race Undate Ethnicity and Race Update Marital Status Name Change Information Social Security Number Change Information Change your PIN Need to update your PIN? Change it here.

### **Updating Address**

### "Update Address Screen"

RAIRIE VIEW A&M UNIVERSITY

Back to Faculty Tab

Personal Information Student Faculty Services

#### Update Addresses and Phones - Select Address

Update an existing address by selecting the link next to the corresponding address. Insert a new address by choosing the address type from the list and selecting Submit.
Entering overlapping dates may change the effective dates on existing address records.

Change of address information and USPS forms are available through this link. Addresses and Phones Current: Nov 20, 2007 to (No end date) Primary: None Provided Houston, Texas 77041 Type of Address to Insert: Select Submit

[ View Addresses and Phones ]

### **Updating Address**

After you have entered the information for the new address you will click on the "Submit" button and then you will be able to see the changes that were made.

#### Update Addresses and Phones - Update/Insert

Required fields on address update or insert are Valid From This Date, Address Line 1, City, State or Province, a When updating an address you do not need to change the Valid From This Date value.

When you tried to update an address and you recieved a response "Primary telephone already exists". Here back and enter a new address

| Alumni                    |              |                 |                     |                            |                                                  |          |        |
|---------------------------|--------------|-----------------|---------------------|----------------------------|--------------------------------------------------|----------|--------|
| Valid From This Date:M    | M/DD/YY      | YY              |                     |                            |                                                  |          |        |
| Until This Date:MM/DD     | (YYYY        |                 |                     |                            |                                                  |          |        |
| Address Line 1:           |              |                 |                     |                            |                                                  |          |        |
| Address Line 2:           |              |                 |                     |                            |                                                  |          |        |
| Address Line 3:           |              |                 |                     |                            |                                                  |          |        |
| City:                     |              |                 |                     |                            |                                                  |          |        |
| State or Province:        |              | Not Appl        | icable              |                            | -                                                |          |        |
| ZIP or Postal Code:       |              |                 |                     |                            |                                                  |          |        |
| County:                   |              | Not Appl        | icable 💌            |                            |                                                  |          |        |
| Nation:                   |              | Not Appl        | icable              |                            | -                                                |          |        |
| Delete this Address:      |              |                 |                     |                            |                                                  |          |        |
| Primary Phone Number      | For This #   | Address:        |                     |                            |                                                  |          |        |
| Area Phone<br>Code Number | Extensio     | n               | Inte<br>Acce<br>and | rnatio<br>ess Coo<br>Phone | nal Unlisted<br>le<br>Number                     |          |        |
|                           |              | OF              | 2                   |                            |                                                  |          |        |
| Phone Type                | Area<br>Code | Phone<br>Number | Ext.                |                            | International<br>Access Code<br>and Phone Number | Unlisted | Delete |
| Select                    | •            |                 |                     | OR                         |                                                  |          |        |
| Select                    | •            |                 |                     | OR                         |                                                  |          |        |
|                           |              |                 |                     |                            |                                                  |          |        |
| Select                    | •            |                 |                     | OR                         |                                                  |          |        |

OR

Submit Reset

Select

Select a Different Address to Update

-

### **Updating Emergency Contacts**

### Update Emergency Contacts

Update a contact by selecting that contact and making the necessary changes.

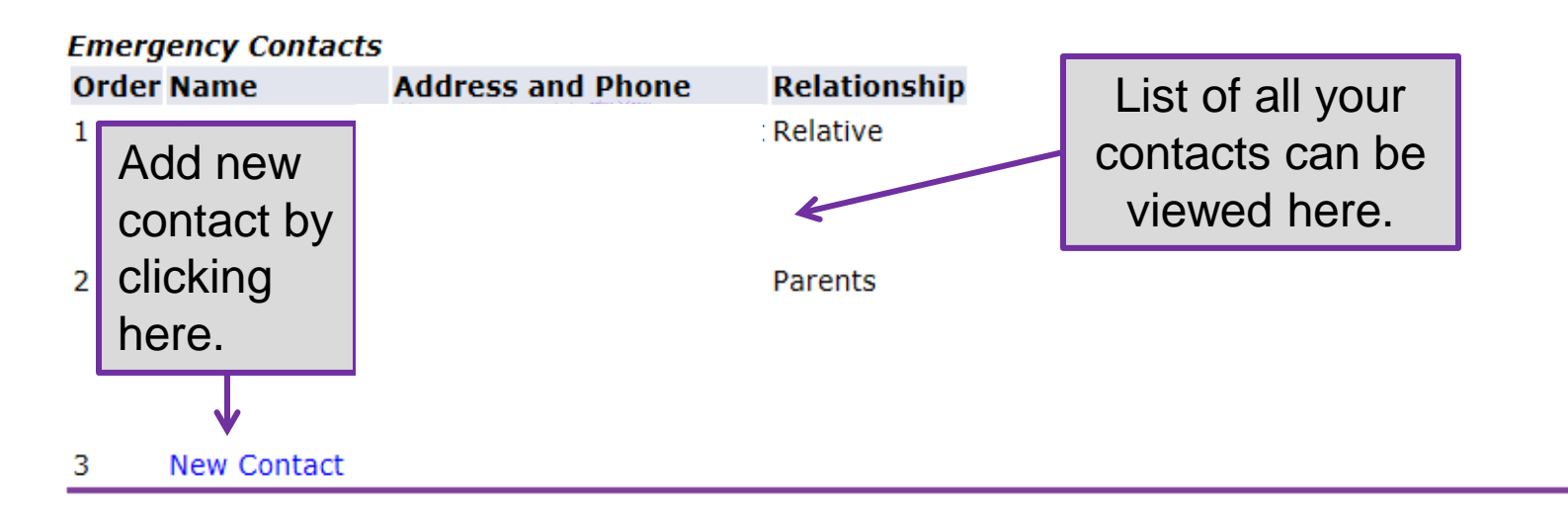

[ View Emergency Contacts ]

### **Updating Emergency Contact**

You would add a new emergency contact on this screen. Click on "Submit Changes" to complete the process.

### Update Emergency Contacts

| - | Enter | а | new | emergency | contact. | when | finished, | Submit | Changes. |  |
|---|-------|---|-----|-----------|----------|------|-----------|--------|----------|--|
|   |       |   |     |           |          |      |           |        |          |  |

|   | Remove Contact:     |                                     |
|---|---------------------|-------------------------------------|
|   | Order:              | 3                                   |
|   | Relationship:       | Not Applicable                      |
|   | First Name:         |                                     |
|   | Middle Name:        |                                     |
|   | Last Name:          |                                     |
|   | Address Line 1:     |                                     |
|   | Address Line 2:     |                                     |
|   | Address Line 3:     |                                     |
| \ | City:               |                                     |
|   | State or Province:  | Not Applicable                      |
|   | Zip or Postal Code: |                                     |
|   | Country:            | Not Applicable                      |
|   |                     | Area Phone Extension<br>Code Number |
|   | Telephone:          |                                     |
|   | Submit Changes      | Reset                               |

### **Updating Ethnicity**

### Update Ethnicity and Race

What is your ethnicity?

Hispanic or Latino

Not Hispanic or Latino

Relect one or more races to indicate what you consider yourself to be.

| White                                                       | Black or African American                                                              | Hispanic Asian                                                     | American Indian or Alaskan Native                                         | Native Hawaiin or Other Pacific Islander                                                                              |
|-------------------------------------------------------------|----------------------------------------------------------------------------------------|--------------------------------------------------------------------|---------------------------------------------------------------------------|----------------------------------------------------------------------------------------------------|
| <ul> <li>AppTx White</li> <li>White Non-Hispanic</li> </ul> | <ul> <li>AppTx Black or African American</li> <li>Black or African American</li> </ul> | <ul> <li>AppTx Asian</li> <li>Asian or Pacific Islander</li> </ul> | American Indian or Alaskan Native AppTx American Indian or Alaskan Native | <ul> <li>AppTx Native American or other Pacific Islander</li> <li>Native Hawaiin or Other Pacific Islander</li> </ul> |

Continue

Review your choices and make a selection in the "check-box". Click on "Continue" to complete the process.

### **Updating Marital Status**

### Update Marital Status

👎 Update your marital status from the pull-down list and Submit Changes.

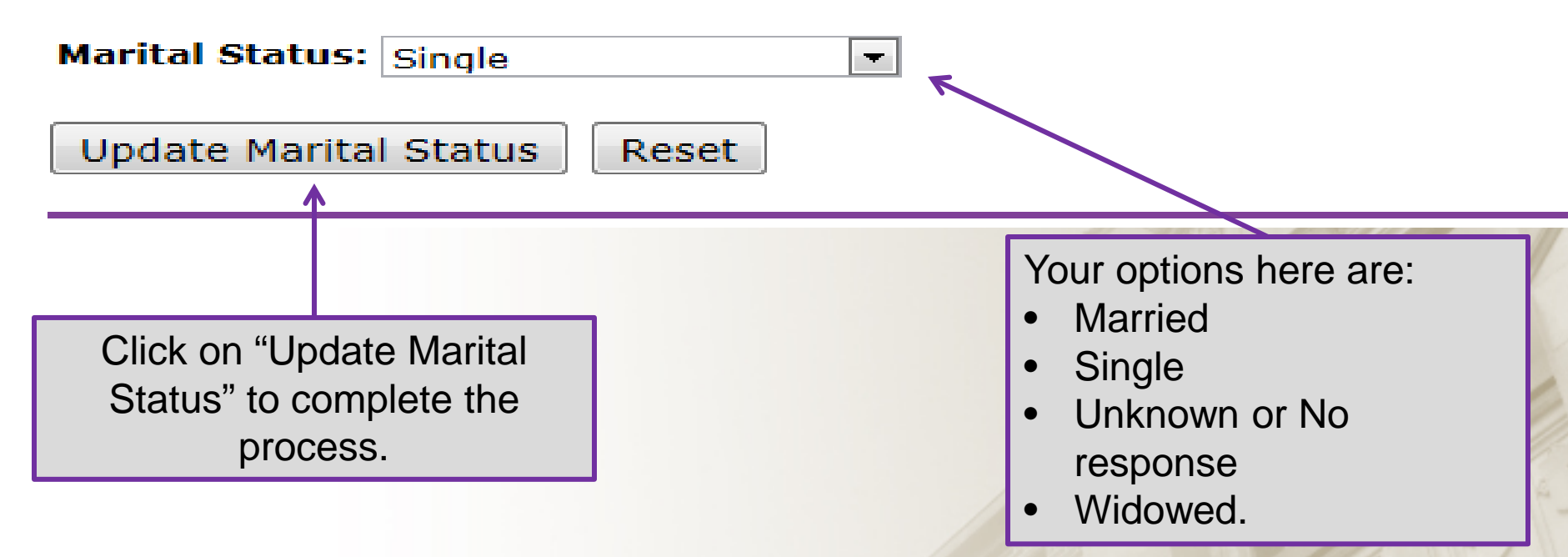